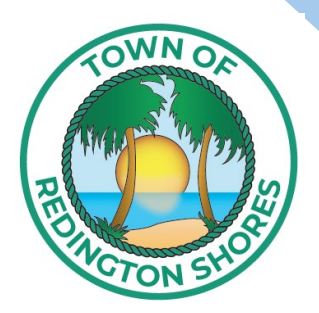

# Redington Shores Permit Guide

## **Town of Redington Shores**

17425 Gulf Blvd Redington Shores FL 33708 Phone: 727-262-2218 Email: bldgdept@redshoresfl.com Website: townofredingtonshores.com

## ONLINE

### First time users

- STEP ONE: Call or email the building department to have you or your contracting company entered into our system.
  Contractors must be active with Pinellas County Construction Licensing Board (PCCLB).
- STEP TWO: The building department will email you a link and access code.
- STEP THREE: Follow the instructions in the email by clicking on the link to sign up and create an account.
- **STEP FOUR:** Enter your access code.
- STEP FIVE: Submit your permit application and upload your supporting documents by following the instructions on the screen.
- STEP SIX: Receive email updates regarding your application.

#### **Returning users**

- **STEP ONE**: Go to townofredingtonshores.com
- STEP TWO: Navigate to the Online Portal button and click to enter.

#### ONLINE PORTAL

STEP THREE: Sign in to view your application, check application status, download and print permit placard & approved plans, schedule inspections, or submit a new application.

## **IN PERSON**

- STEP ONE: Complete a permit application and submit to the building department. Permit applications can be found on the building page of our website or at Town of Redington Shores town hall.
- STEP TWO: The building department will enter your application and attach your supporting documents to the online portal and provide a permit number.
- STEP THREE: The Town of Redington Shores will contact you when your permit is ready or if more information is needed.